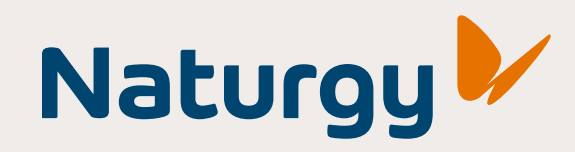

Guia para acessar **o Portal** de Notas.

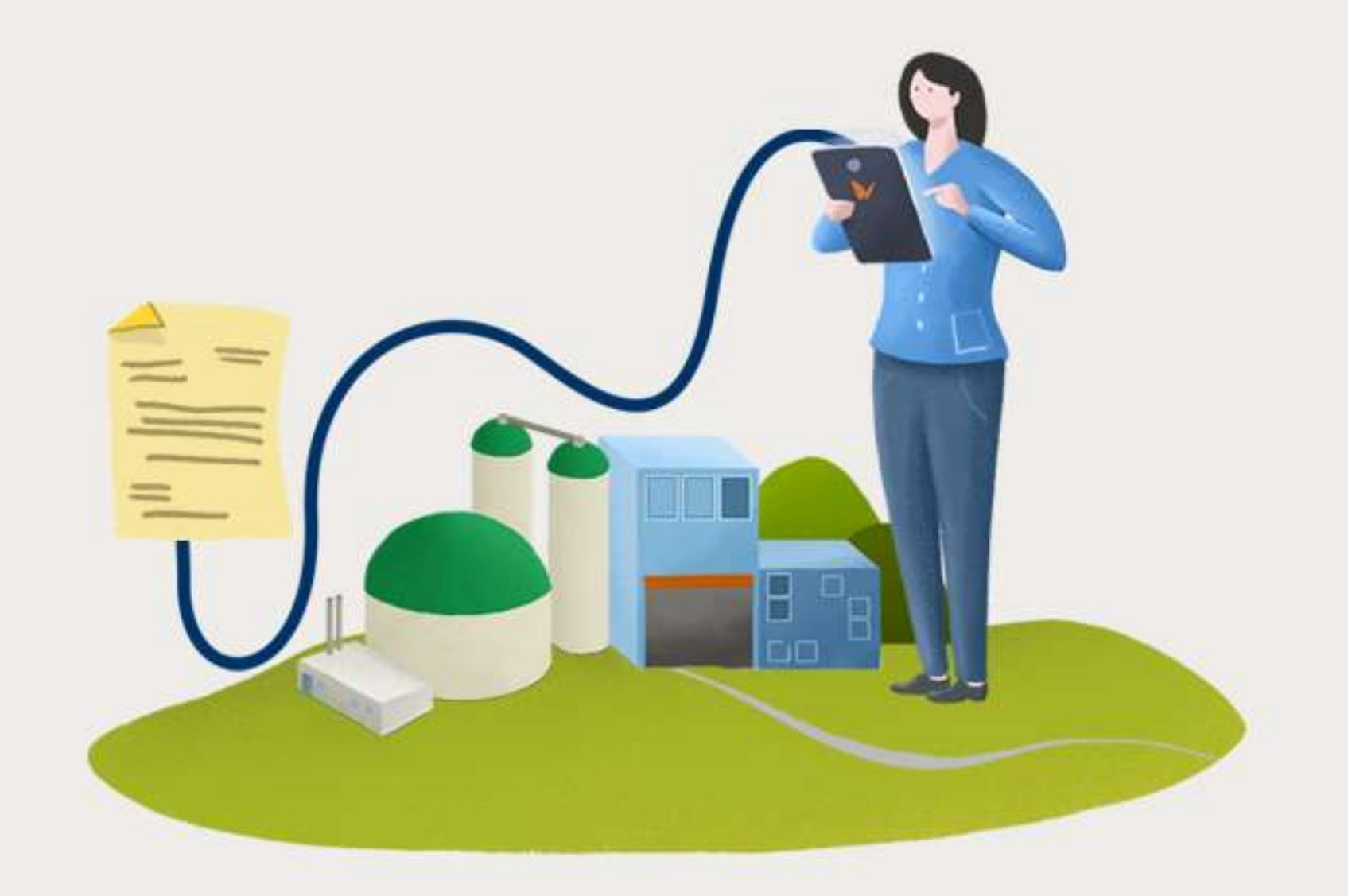

# **Comece por aqui!**

Acesse a nossa plataforma no seu navegador: www.naturgy.com.br/notafiscal

| Nota Fiscal - Portal Naturgy |  |
|------------------------------|--|
|------------------------------|--|

| Naturgy                               |  |
|---------------------------------------|--|
| Conecte-se                            |  |
| CPF/CNPJ                              |  |
| Senha                                 |  |
| Lembre de mim                         |  |
| Conecte-se                            |  |
| Esqueceu sua senha?                   |  |
| Primeiro acesso?                      |  |
| <u>Reenviar e-mail de confirmação</u> |  |

## Esqueceu sua senha?

Caso já tenha um e-mail cadastrado e funcional.

#### **Primeiro acesso?**

Use nas seguintes situações:

## Senha de primeiro acesso:

Caso tenha recebido sua senha gerada automaticamente no demonstrativo de fornecimento de gás.

## Definição de novo e-mail:

Para quem esqueceu o e-mail de confirmação da senha.

#### Reenviar e-mail de confirmação.

Caso não tenha recebido e-mail confirmando a alteração de Senha de primeiro acesso.

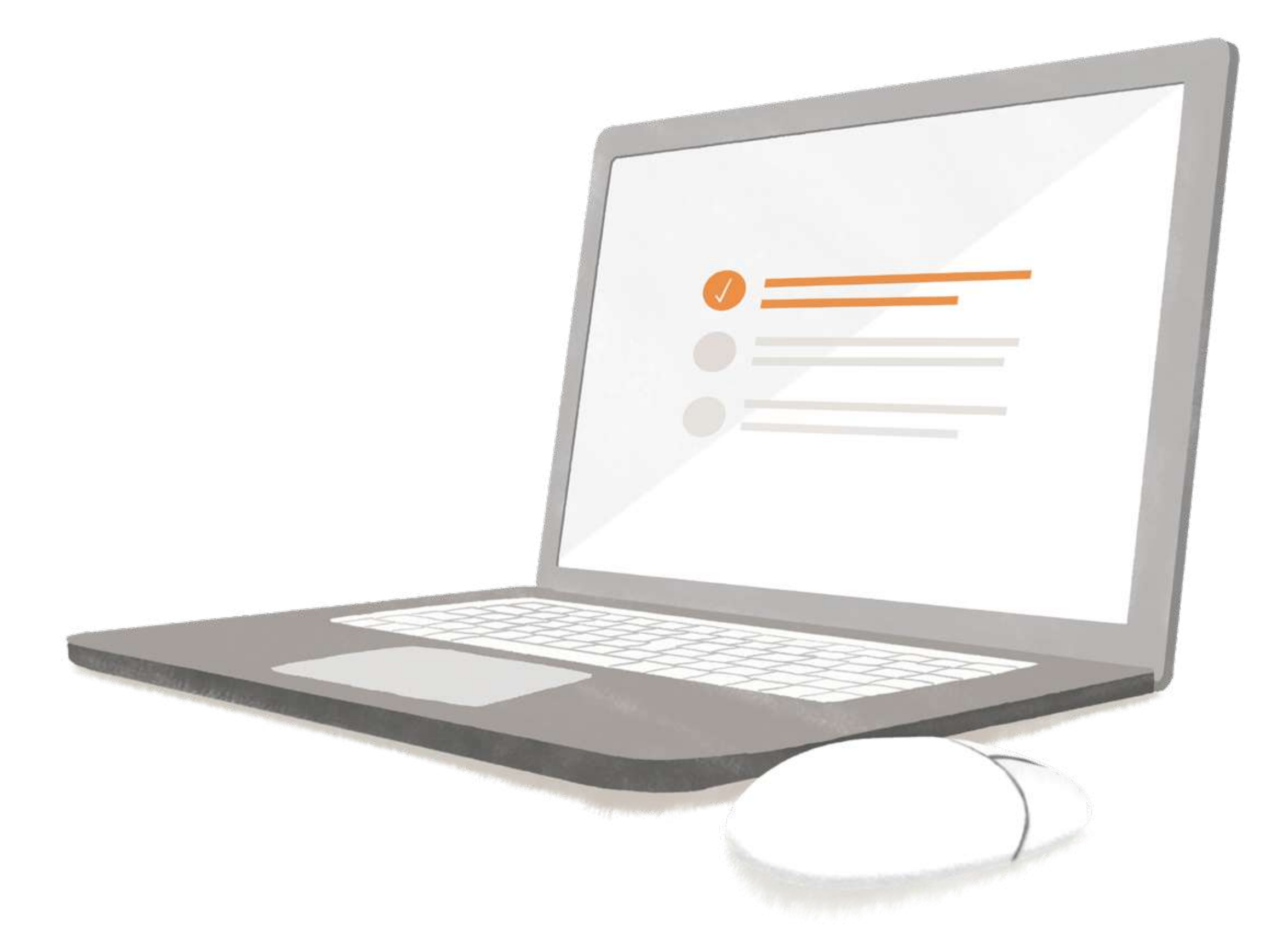

# Esqueceu sua senha?

## Continue por aqui!

| Nota Fiscal - Portal Naturgy          |
|---------------------------------------|
| <b>Naturgy</b><br>Esqueceu sua senha? |
| CPF;CNP)                              |
| E-mail<br>Confirmação e mail          |
| Enviar                                |
| Voltor                                |
|                                       |
|                                       |
|                                       |

## Informe seus dados

CPF ou CNPJ E-mail cadastrado no Portal de Notas Confirme seu e-mail no campo indicado Clique em "**enviar**". E pronto!

Logo você irá receber um comunicado em seu e-mail informado, solicitando a **alteração** da senha.

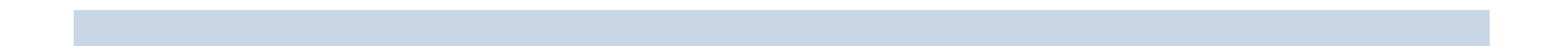

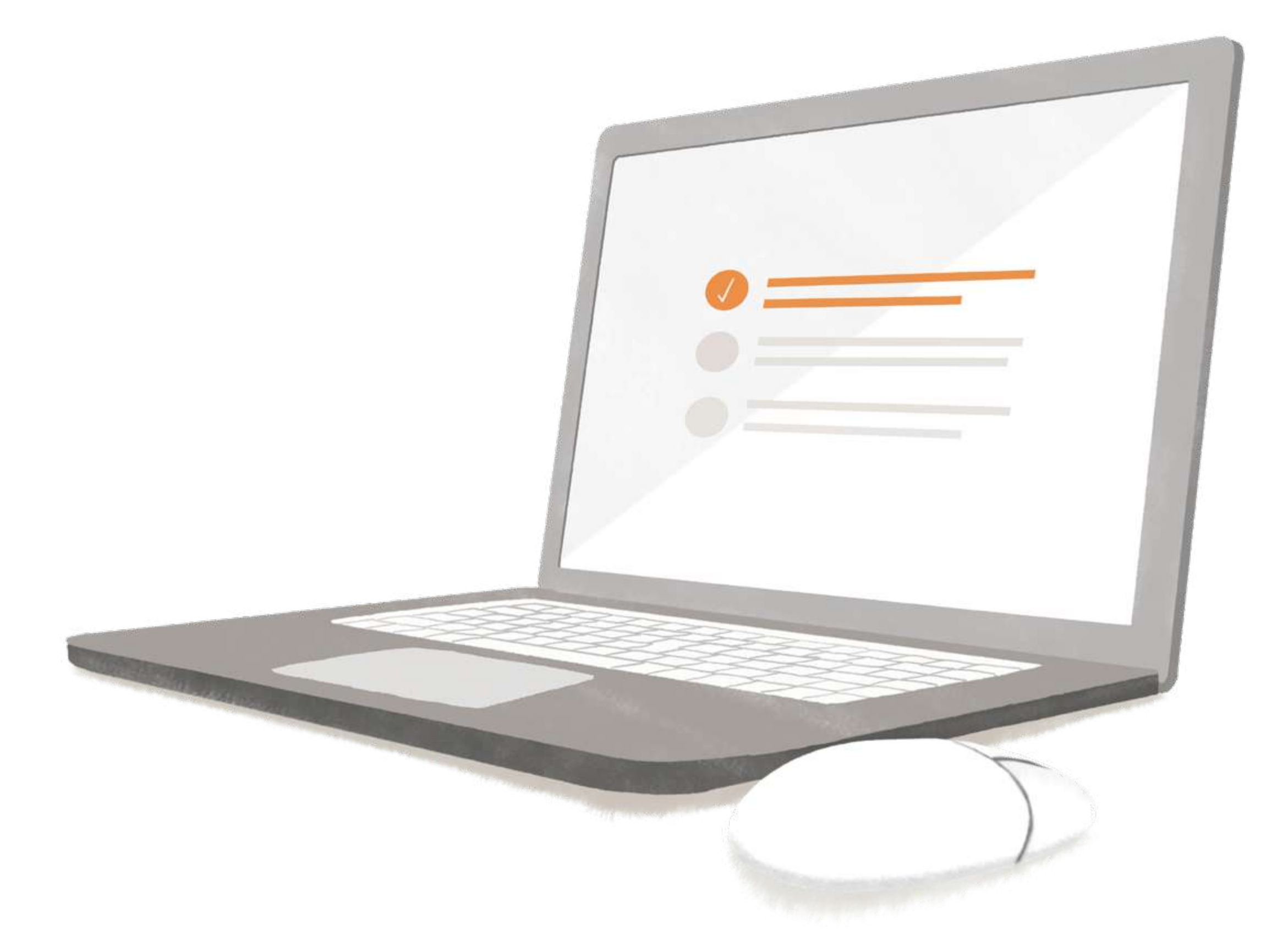

# **Primeiro acesso?**

# Continue por aqui!

## Opção - Senha de primeiro acesso

| Nota Fiscal - Portal Naturgy |                                  |  |
|------------------------------|----------------------------------|--|
|                              | Naturgy                          |  |
|                              | Primeiro acesso                  |  |
|                              | CPF/CNPJ                         |  |
|                              | Senha primeiro acesco            |  |
|                              | f.enal                           |  |
|                              | Confirmação e-mail               |  |
|                              | Enviar                           |  |
|                              | Outra forma de acessol<br>Voltas |  |
|                              |                                  |  |
|                              |                                  |  |
|                              |                                  |  |

# Informe seus dados

CPF ou CNPJ Senha de primeiro acesso informada no demonstrativo de fornecimento de gás E-mail a ser cadastrado no Portal de Notas Confirme o e-mail Clique em "**enviar**". E pronto!

Logo você irá receber um comunicado em seu e-mail informado, solicitando a **confirmação** da sua nova senha.

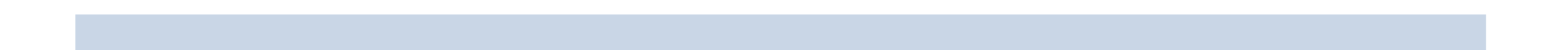

# **Primeiro acesso?** Continue por aqui!

Opção - Definição de novo e-mail

| Nota Fisca | - Portal Naturgy       |  |
|------------|------------------------|--|
|            | Naturgy                |  |
|            | Primeiro acesso        |  |
|            | CPF/CNPJ               |  |
|            | Senha primeiro acesco  |  |
|            | E-mail                 |  |
|            | Confirmação e-mail     |  |
|            | Enviar                 |  |
|            | Outra forma de acesso! |  |
|            | Moltar                 |  |
|            |                        |  |
|            |                        |  |
|            |                        |  |

Caso precise alterar o e-mail de confirmação de senha, selecione a opção: "**Outra forma de acesso**", indicada na tela acima.

| Nota Fiscal - Portal Naturgy |                        |
|------------------------------|------------------------|
|                              | Naturgy                |
|                              | Primeiro acesso        |
|                              | CPF/CNPJ               |
|                              | Senha premiero acesco  |
|                              | E-enail                |
|                              | Continnação e-mait     |
|                              | Enviar                 |
|                              | Outra forma de acesso! |
|                              | Moltar                 |
|                              |                        |
|                              |                        |
|                              |                        |
|                              |                        |
|                              |                        |

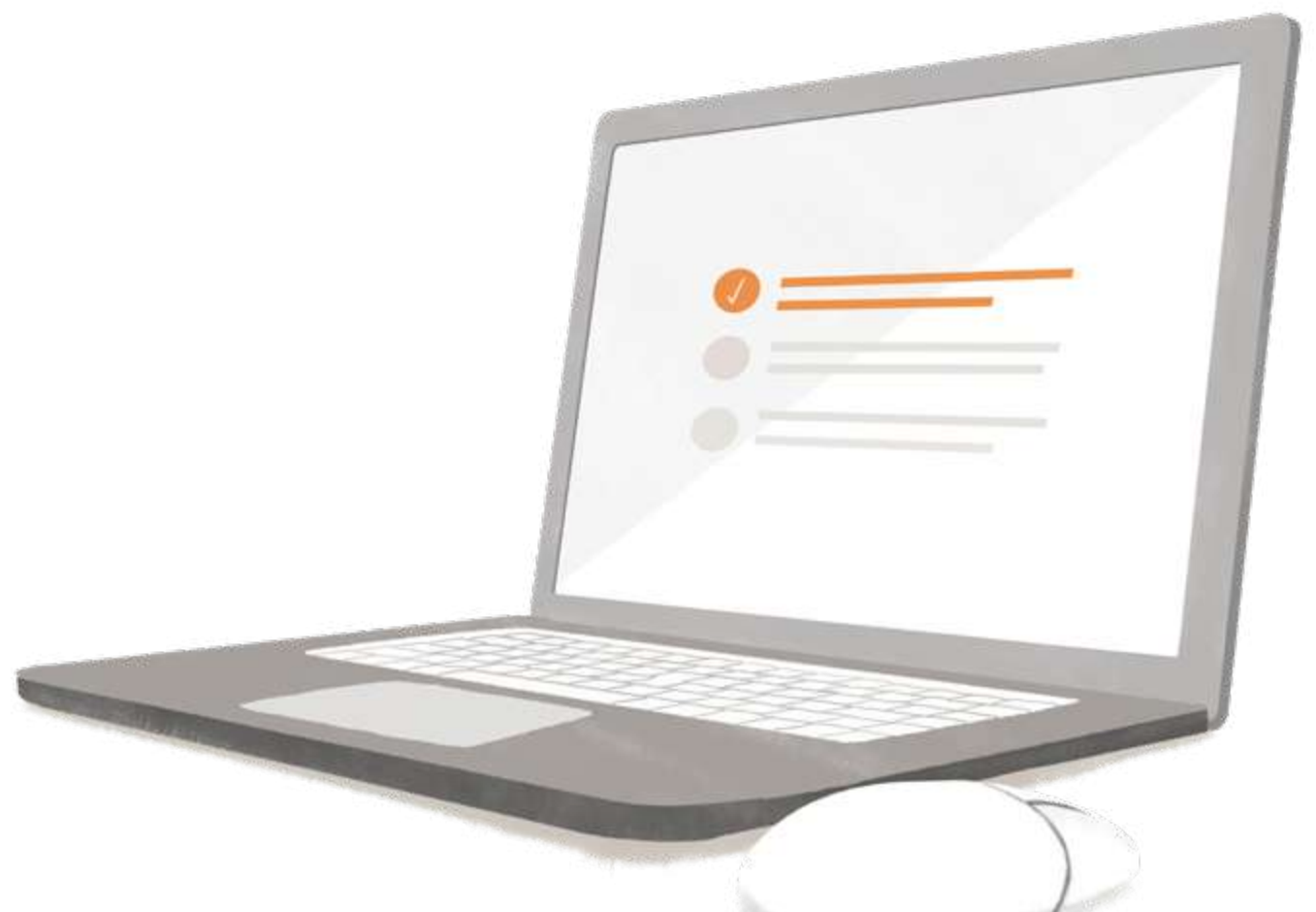

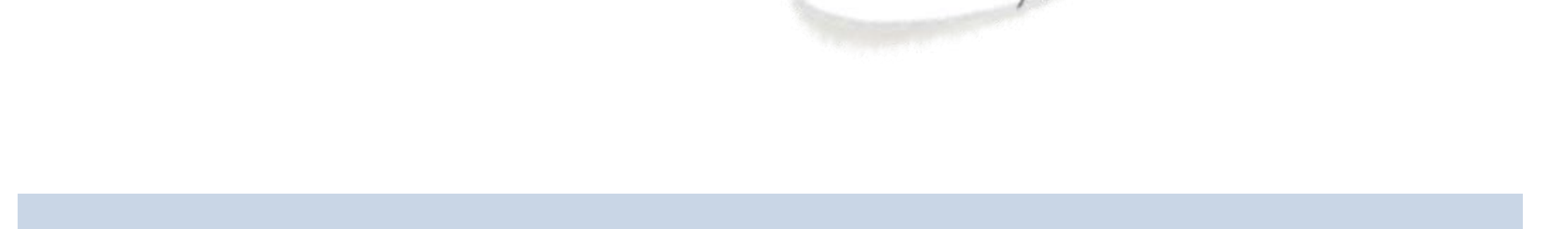

| Nota Fiscal - Portal Naturgy |                               |
|------------------------------|-------------------------------|
|                              | Naturgy                       |
|                              | Outra forma de acesso         |
|                              | Nome                          |
|                              | CPF/CND                       |
|                              | E-mail                        |
|                              | Confirmação e-mail            |
|                              | CEP                           |
|                              | Inscrição Estadual            |
|                              | Isento de Inscrição Estadual? |
|                              | Enviar                        |
|                              | Voltar                        |

# Em seguida, informe seus dados:

CPF ou CNPJ Novo e-mail a ser cadastrado no Portal de Notas Confirme o mesmo e-mail informado no campo acima Indique o CEP do endereço de recebimento da nota fiscal Escreva sua Inscrição Estadual\* Clique em "**enviar**". E pronto!

Logo você irá receber um comunicado em seu e-mail informado, solicitando a **confirmação** do novo e-mail.

\*Atenção! Caso seja isento da Inscrição Estadual, não preencha o campo Inscrição Estadual e marque a opção "Isento de Inscrição Estadual?"

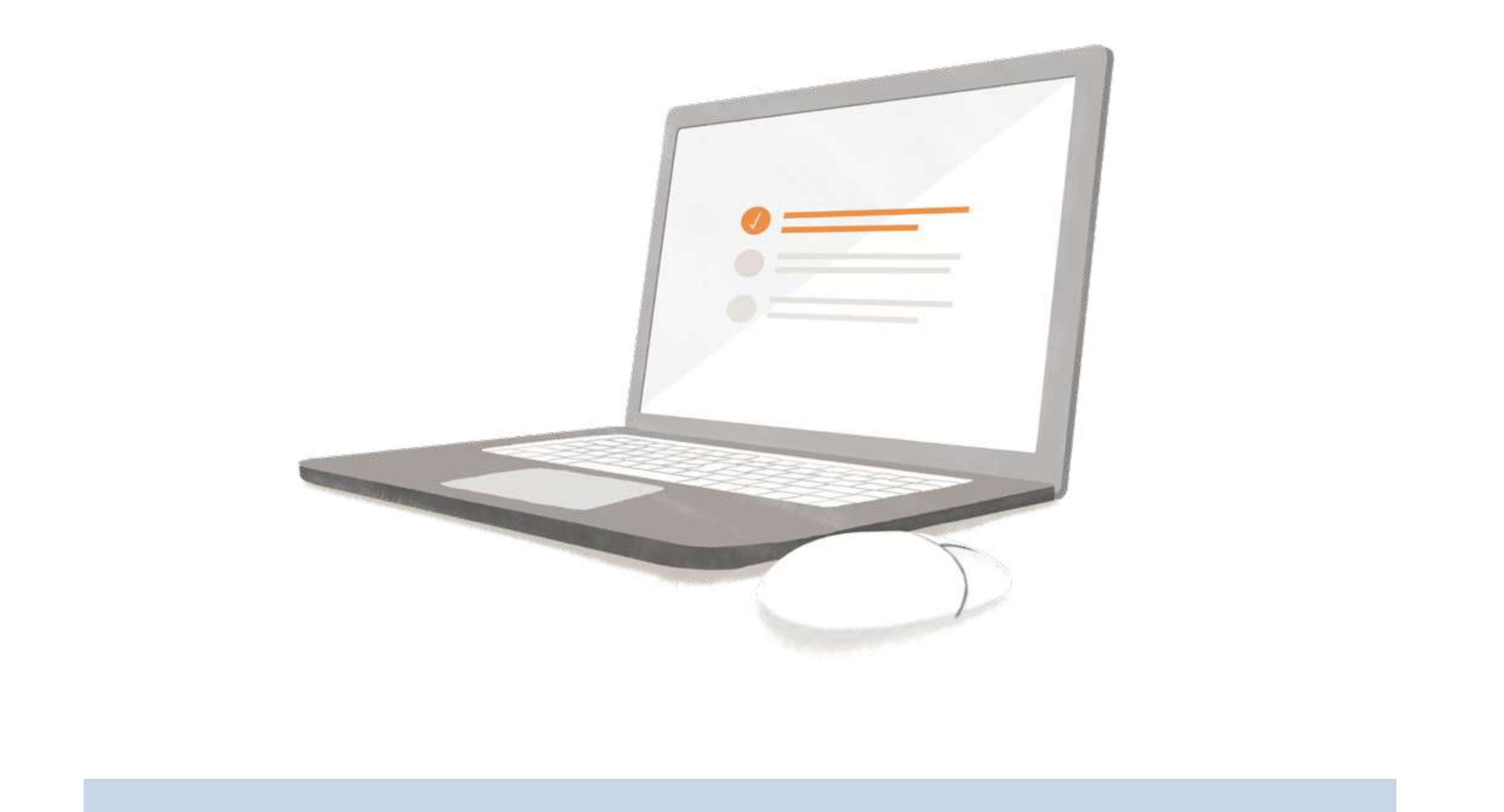

# Precisa reenviar o e-mail de confirmação? Continue por aqui!

| Criticolar   Criticolar   Criticolar   Centimação e-mail   Enviar   Enviar   Valuar       | Nota Fiscal - Portal Na | turgy                          |
|-------------------------------------------------------------------------------------------|-------------------------|--------------------------------|
| Reenviar e-mail de confirmação   CES,CNBI   F-mail   Confirmação e-mail   Enviar   Moltar |                         | Naturgy                        |
| CPE,CNB)<br>F-mail<br>Confirmação a-mail<br>Enviar<br>Voltar                              |                         | Reenviar e-mail de confirmação |
| F-muil<br>Confirmação e-mail<br>Enviar<br>Xoltar                                          |                         | CPE/CNRI                       |
| Confirmação e-mail<br>Enviar<br>Voltar                                                    |                         | F-mail.                        |
| Enviar<br>Voltar                                                                          |                         | Confirmação e-mail             |
| Moltar                                                                                    |                         | Enviar                         |
|                                                                                           |                         | Moltar                         |
|                                                                                           |                         |                                |
|                                                                                           |                         |                                |
|                                                                                           |                         |                                |
|                                                                                           |                         |                                |

Selecione essa opção caso não tenha recebido o e-mail de confirmação de alteração de **Senha de primeiro acesso**. Neste caso, o reenvio deverá ocorrer em até 30 minutos da primeira tentativa de alterar a senha.

## Para proceder, informe seus dados:

CPF ou CNPJ E-mail cadastrado no Portal de Notas Confirme o seu e-mail no campo indicado Clique em "**enviar**". E pronto!

Logo você irá receber um comunicado em seu e-mail informado, solicitando a **confirmação** de alteração de senha.

# **Prontinho!**

Viu como é fácil acessar o Portal de Notas?

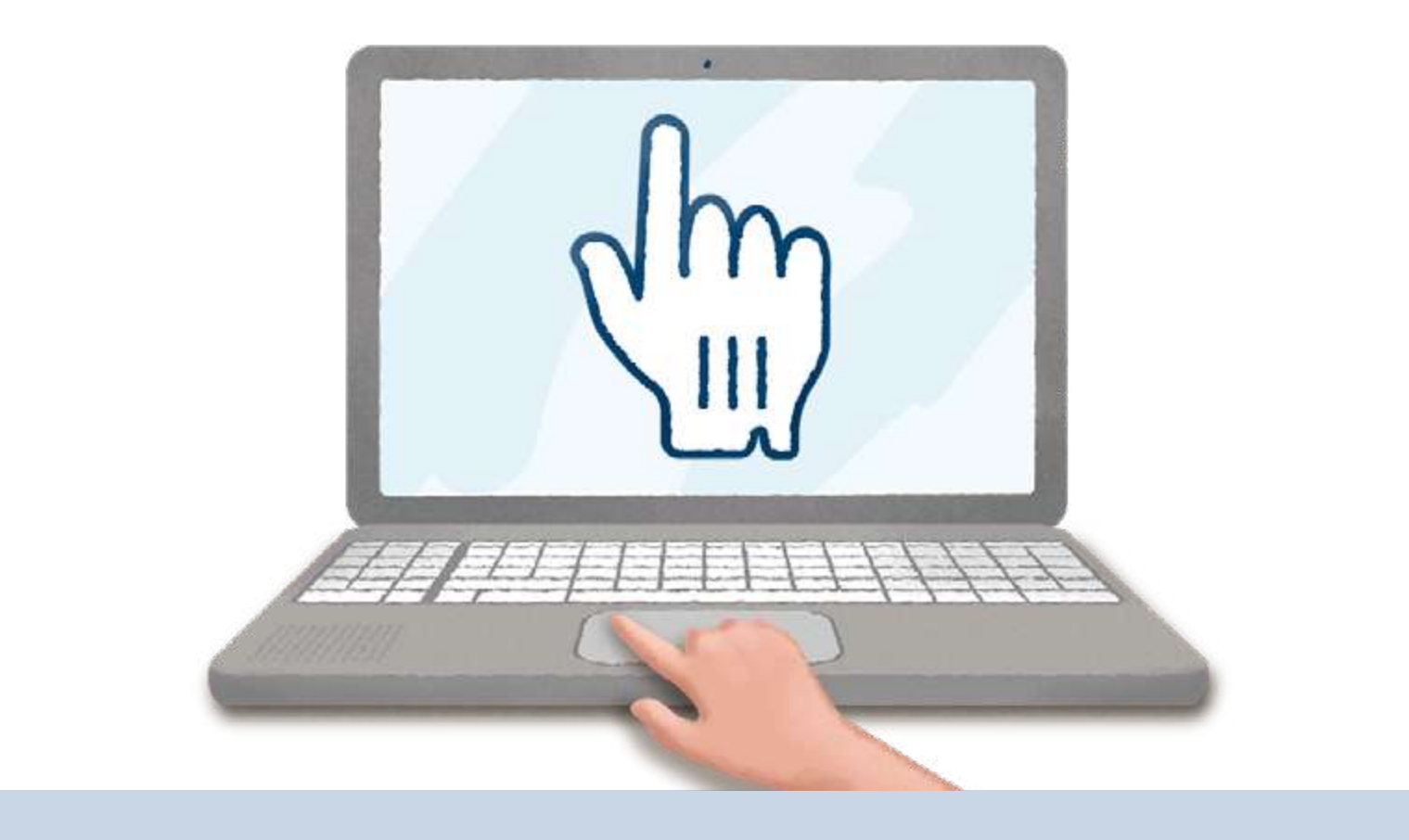